# FYDO Hospital Update - 30/06/2025

### **ICD-10-AM 13th Edition Now Implemented in FYDO**

From **1st July**, facilities are to adopt the 13th Edition of ICD-10-AM/ACHI/ACS. FYDO has been updated to support this transition in accordance with national standards. This means:

- For episodes **prior to 1 July**, the **12th Edition** will continue to be used.
- For episodes on or after 1 July, the 13th Edition will automatically be applied.

This has now been successfully implemented across our platform which ensures accurate coding and reporting aligned with the Australian Coding Standards. FYDO will manage this transition for you by detecting episode dates and applying the appropriate coding standards without requiring manual input. However, we recommend that coding and health information management teams ensure they are familiar with the changes introduced in the 13th Edition.

If you have any questions about how the ICD update is applied in FYDO, or if you encounter any issues, please don't hesitate to <u>contact our support team</u>. We're here to ensure a smooth transition and continued ease of use.

### **National Procedure Banding List**

The updated **National Procedure Banding List**, effective 1 July 2025, has now been implemented in FYDO. This includes:

- All newly introduced item numbers
- Updates to existing banding levels
- Changes to procedure descriptions

These updates have been applied in line with the latest release, unless your facility's System Configuration settings indicate that you have opted out of automatic updates.

Please note: Any **discontinued item numbers** will need to be **manually deactivated** by your facility **after** billing for procedures performed **prior to 1 July 2025** is complete. This ensures those codes remain available for historical billing purposes until no longer required.

## **Other Updates within FYDO from 1st July**

The following updates were also implemented within FYDO from 1st July 2025

- MBS Items
- DVA Accommodation
- Turbo Grouper

If you have any questions or require assistance, please don't hesitate to reach out.

# FYDO Hospital Update - 26/06/2025

### **New Token**

FYDO has introduced a new token for the **Other Notes** field to accommodate the varying formatting preferences of different hospitals. While some hospitals prefer notes in color, italics, bold, etc., others opt for a more simplistic format. To address these differences, we have developed a new token system:

- <<Note>>: Is the existing token that all templates will be utilising. This token applies the layout (alignment, size, and font family) from the **template**, while adopting the formatting (color, bold, italics, and underline) from the **appointment** screen.
- <<**Notes2**>>: This token applies both the layout (alignment, size, and font family) and the formatting (color, bold, italics, and underline) from the **template** exclusively.

These updates have been incorporated into the WIKI Manual Tokens - Hospital - FYDO Wiki

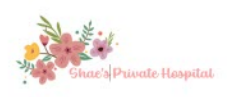

#### Theatre 3 - Monday 23/06/2025 at

Doctor: HAB, Rea Anaes:

| Adm<br>Time | Patient Name                                        | Doctor   | PROCEDURE                                | Phone Numbers                            | Fund Details         |
|-------------|-----------------------------------------------------|----------|------------------------------------------|------------------------------------------|----------------------|
| 1<br>10:00  | BEACH, Sandy (F)<br>DOB: 01/01/2024 (1)<br>MRN: 222 | HAB, Rea | Testing for Newsletter Consent Received: | H: 07 1234 1311<br>W:<br>M: 0401 970 101 | AUH - 123444<br>0.00 |

Printed: 25/06/2025 @ 10:39 AM

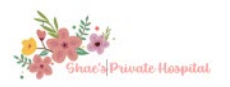

#### Theatre 3 - Monday 23/06/2025 at

Doctor: HAB, Rea Anaes:

| Adm<br>Time | Patient Name        | Doctor   | PROCEDURE                                           | Phone Numbers   | Fund Details |
|-------------|---------------------|----------|-----------------------------------------------------|-----------------|--------------|
| 1           | BEACH, Sandy (F)    | HAB, Rea |                                                     | H: 07 1234 1311 | AUH - 123444 |
| 10:00       |                     |          | Testing for Newsletter                              | W:              | 0.00         |
|             | DOB: 01/01/2024 (1) |          | Consent Received:                                   | M: 0401 970 101 | ( index)     |
|             | MRN: 222            |          | Set of Section Additional and a set of Section 2014 |                 |              |

Printed: 25/06/2025 @ 10:40 AM

# FYDO Hospital Update - 19/06/2025

### **Patient Alerts Features**

FYDO has introduced several enhancements to the Patient Alerts system. First one being, the alerts are now colour-coded by department for easier identification:

- **Orange** for Admin
- Red for Clinical
- Purple for Post

Additionally, a new filtering option has been added. FYDO now allows you to filter patient alerts by department using the drop-down menu located in the top right-hand corner of the screen. Alerts are configured in Pre-Admit to automatically route them to the appropriate department.

×

The enhance usability, the Patient Alerts system now includes advanced filtering capabilities. By using the **Filter** button located at the top right-hand corner, you can narrow down alerts to view those associated with a specific doctor and/or a particular date, making it easier to manage and review relevant information efficiently.

| Status   | 3 items checked | ~ |
|----------|-----------------|---|
| Doctor   | All Doctors     | ~ |
| Adm Date | to              | ä |

Another enhancement within Pre-Admit is the ability to mark alerts as not only Completed or Incomplete but now Deleted. These actions are controlled through **User Group Settings**, allowing administrators to assign permissions for who can manage alert statuses.

#### Data I/O

| Billing Sheets                     | D R RW | Patient Alerts - Mark as Incomplete | ON OFF |
|------------------------------------|--------|-------------------------------------|--------|
| Claims Import                      | D R RW | Patient Alerts - View               | ON OFF |
| Data Extracts                      | D R RW | Preadmit Holding Bay                | D R RW |
| Patient Alerts - Mark as Completed | ON OFF | Report Holding Bay                  | D R RW |
| Patient Alerts - Mark as Deleted   | ON OFF |                                     |        |
|                                    |        |                                     |        |

#### **New Report**

FYDO has introduced a new report titled **Medical Record Retention**, designed to assist in identifying which patient records may be eligible for culling within a specified date range. The report automatically identifies patients who have been last seen during the selected date range, with the **'Last Seen From'** field defaulting to 20 years prior.

As retention requirements vary by state, particularly in how a "Minor" is defined (e.g., age 16 in some states, 18 in others) you can now select the appropriate **Definition of Minor Age** to align with local regulations.

Please note: This report is for identification purposes only. The report will display episodes eligible for culling; however, no medical record charts will be archived automatically. The chart status must be updated manually at this stage. Development is currently underway on the next phase of this feature, which will introduce an automatic archiving functionality.

| ×        |                            |           |                     |                  |
|----------|----------------------------|-----------|---------------------|------------------|
| -        | REPORTS > MEDICAL RECORD R | RETENTION |                     |                  |
| 200      | Medical Record Retention   |           |                     |                  |
|          | Location                   |           | Last seen from      | Order By         |
|          | All Locations              | ~         | 18/06/2005          | Patient Name 🐦   |
| <b>•</b> | Chart Location             |           | Last seen to        | Age              |
| 03       | All Chart Locations        | ~         | 18/06/2018          | 9999 ?           |
|          | Status                     |           | Definition of Minor | Based On         |
| 曲        | All Status                 | *         | 18                  | Chart Tracking 🐦 |
|          |                            |           |                     | Update           |
| \$       |                            |           |                     |                  |

### **Minimum Benefits Improvement**

Another improvement implemented by FYDO is the ability to **Move Current Fees to Old Fees** within **Settings > Minimum Benefits > In Overnight Accommodation**. This enhancement streamlines the process, eliminating the need to manually enter each fee individually and significantly improving efficiency and reducing administrative workload

×

### **Bulk SMS Additions**

FYDO has enhanced the Bulk SMS screen by adding two new columns: **Doctor/Surgeon** and **Health Fund Code**. These additions provide greater clarity and improve targeting for patient communications

# FYDO Clinic Update - 12/06/2025

# **SMS Automation - Additional filter option**

An enhancement has been made to **Settings > SMS Automation**, with the addition of new filtering option. FYDO now allows users to filter SMS automation rules by **Appointment Type**, offering greater flexibility and control in message targeting. This filter option is available within the **"To Confirm Appointment"** SMS condition, making it easier to tailor confirmation messages to specific appointment types.

×

For previous updates, please visit <a href="https://wiki.fydo.cloud/updates-clinic/">https://wiki.fydo.cloud/updates-clinic/</a>

# FYDO Hospital Update - 12/06/2025

#### **New Hover Feature**

FYDO has introduced a new hover functionality on the **Appointment screen**, designed to streamline access to view deposit and payment information. By simply hovering your cursor over the billing status **'D'** or **'B'** icon, you can quickly view the amount a patient has paid—eliminating the need to navigate into their episode details.

This enhancement improves efficiency and provides a more convenient way to access key financial information at a glance.

| Time  | ه پ | K Name          | MRN        | Procedure | Surgeon         | Notes | Sts | С | в  | HF       | OOP    | ø |     |
|-------|-----|-----------------|------------|-----------|-----------------|-------|-----|---|----|----------|--------|---|-----|
| 08:00 |     |                 |            |           | CONNORS, Curtis |       |     |   |    |          |        |   | ••• |
| 08:15 |     |                 |            |           | CONNORS, Curtis |       |     |   |    |          |        |   | ••• |
| 08:30 |     |                 |            |           | CONNORS, Curtis |       |     |   |    |          |        |   | ••• |
| 08:45 |     |                 |            |           | CONNORS, Curtis |       |     |   |    |          |        |   | ••• |
| 09:00 |     |                 |            |           | CONNORS, Curtis |       |     | 1 |    |          |        |   |     |
| 09:15 |     |                 |            |           | CONNORS, Curtis |       |     |   |    |          |        |   |     |
| 09:30 |     |                 |            |           | CONNORS, Curtis |       |     |   | Y  |          |        |   | ••• |
| 09:45 |     | FLINSTONE, Fred | lerick 228 |           | CONNORS, Curtis |       | В   |   | D  | DHF      | 500.00 | _ |     |
| 10:00 |     |                 |            |           | CONNORS, Curtis |       |     |   | 6  |          |        |   | ••• |
| 10:15 |     |                 |            |           | CONNORS, Curtis |       |     |   | D  | eposit - | 500.00 |   | ••• |
| 10:30 |     |                 |            |           | CONNORS, Curtis |       |     |   | Pa | ayment - | 0.00   |   |     |
| 10.45 |     |                 |            |           |                 |       |     |   | -  |          |        |   |     |

## **Estimated Admission Time Token**

There is a new token available that can inform patients of their **estimated admission time** before the actual admission times have been finalised. For instance, if a patient is scheduled for a morning admission, the SMS may read:

"Your admission to FYDO's Day Surgery is confirmed. Your estimated admission time is between **08:00 AM and 12:00 PM.** The hospital team will contact you once the schedule is finalised to confirm your exact admission time."

The estimated time range that suits your facility can be configured via **Settings > System Configuration**. This feature allows for both an **AM** and a **PM timeframe** to be defined. Appointments falling within these timeframes will be given the stipulated estimated time, displayed in a 12-hour format.

To enable this feature in theatre lists, bed tracker, quick forms and SMS templates a new token has been introduced: <<**TimeRange>>** 

×

## **New SMS Features Additional Filter Options**

An enhancement has been made to **Settings > SMS Automation**, with the addition of new filtering options. FYDO now allows users to filter SMS automation rules by **Doctor**, **Health Fund**, **Appointment Type**, and **Patient Category**, providing greater flexibility and control in message targeting. These filter options are available within the following SMS categories: **To Confirm Appointment**, **Post Discharge**, and **Admission Form Not Received**.

| Condition                |   |                        |   |
|--------------------------|---|------------------------|---|
| To Confirm Appointment   |   |                        | ~ |
| Template                 |   |                        |   |
| Clinic Appt Reminder     |   |                        | ~ |
| Days Before              |   | Send At                |   |
| 0                        |   | 12:49 PM               |   |
| Location                 |   | Doctor/Theatre         |   |
| Shaes Private Hospital   | ~ | All Theatres           | ~ |
| Add Additional Filters 🗸 |   |                        |   |
| Health Fund              |   | Doctor (Hospital)      |   |
| All Health Funds         | ~ | All Doctors            | ~ |
| Appointment Type         |   | Patient Category       |   |
| All Appointment Types    | ~ | All Patient Categories | ~ |

# FYDO Hospital Update - 10/06/2025

## **Heath Fund Fee Setup**

There have been some recent changes to the fee setup to improve its functionality and provide additional configuration options.

#### **Casebase Fees**

A new column, '**Ignore Step Down**,' has been added, featuring a tick box option similar to the GST column. This functionality is particularly useful for facilities that wish to ensure certain fees are not subject to the usual percentage breakdown and are calculated at 100%, even when the item is performed as a secondary or subsequent procedure.

×

#### **Exclude Private Room Add On**

A new option to **Exclude Private Room** has been introduced in Casebase Fees, Casebase Multi and DRG Fees. This feature is designed to accommodate instances where hospitals are unable to charge for a private room add-on for certain admissions, while still allowing the private room add on charge to be applied to all other Case Base or DRG fees.

×

Both of these columns will now be displayed in the Excel file when printing the fees, as illustrated below.

| - 2 | A     | В        | С         | D    | E   | F          | G           | Н   | 1      | J              | K                    | L |
|-----|-------|----------|-----------|------|-----|------------|-------------|-----|--------|----------------|----------------------|---|
| 1   | MBS   | Casebase | Procedure | Туре | DVA | OutlierDay | OutlierRate | GST | ExclOS | IgnoreStepDown | n ExcludePrivateRoom |   |
| 2   | 13212 | 786.12   | 89.57     | 1    |     | 1          | 55          | 0   | 0      | 1              | 1                    |   |
| 3   | 13215 | 127.09   |           | 1    |     | 2          | \$10        | 0   | 0      | 1              | 1                    |   |
| 4   | 13218 | 570.00   |           | 1    |     | 3          | 20          | 0   | 0      | 1              | 0                    |   |
| 5   |       |          |           |      |     |            |             |     |        |                |                      |   |

#### **DRG Fees Exclude Other Services**

In the same manner that this feature functions in the **Case Base Fees**, the **Exclude Other Services** option has been added to the **DRG Fees tab** and is now also reflected in the Excel spreadsheet.

| Shaes Private   | Hospital | ✓ Fund      | U/I - Un   | -Insured Accour | nts          |          | Start of Curr  | ent Fee      | 01/01/  | 2024 End of | Current Fe   | ee 31/1    | 2/2025    |             |          |     |                              |                            |  |
|-----------------|----------|-------------|------------|-----------------|--------------|----------|----------------|--------------|---------|-------------|--------------|------------|-----------|-------------|----------|-----|------------------------------|----------------------------|--|
| Same Day        | y Fees   | Other Setti | ngs Ca     | asebase Fe      | es Ca        | sebase I | Multi Item Fee | s Tin        | nebase  | DRG Fees    | Overr        | night Acco | ommodatio | n Fees      |          | N   |                              | Edit Print                 |  |
| Search          |          |             |            |                 |              |          |                |              |         |             |              |            |           |             |          |     |                              |                            |  |
|                 |          |             |            |                 |              | Old      |                |              |         |             |              |            |           |             |          |     | 7                            |                            |  |
| Sameday<br>Rate | IP Rate  | cwo         | SS<br>Trim | SS Fee          | LS 1<br>From | LS 1 To  | LS 1 Fee       | LS 2<br>From | LS 2 To | LS 2 Fee    | LS 3<br>From | LS 3 To    | LS 3 Fee  | TFR<br>Trim | TFR Disc | GST | Exclude<br>Other<br>Services | Exclude<br>Private<br>Room |  |
| 0.00            | 0.00     | 0.00        | 0          | 0.00            | 0            | 0        | 0.00           | 0            | 0       | 0.00        | 0            | 0          | 0.00      | 0           | 0.00     |     |                              |                            |  |
| 20.00           | 40.00    | 0.00        | 0          | 0.00            | 0            | 0        | 0.00           | 0            | 0       | 0.00        | 0            | 0          | 0.00      | 0           | 0.00     |     |                              |                            |  |
|                 |          |             |            |                 |              | 1        | 1.022          |              |         |             |              | 1.1.1      |           | 20          |          |     |                              |                            |  |

|   | A    | В        | С         | D        | E      | F       | G       | Н       | 1.1.1    | J       | К       | L        | М         | N       | 0        | р   | Q       | R     | S        |                    |
|---|------|----------|-----------|----------|--------|---------|---------|---------|----------|---------|---------|----------|-----------|---------|----------|-----|---------|-------|----------|--------------------|
| 1 | DRG  | ChargeSD | Charge IP | cwo 🖂    | SSTrim | SSFee ~ | LS1From | LS1To 🖂 | LS1Fee - | LS2From | LS2To 🗠 | LS2Fee ~ | LS3From - | LS3To 🗸 | LS3Fee 🕑 | TRF | TRFDisc | GST - | exclpros | ExcludePrivateRoom |
| 2 | A13A | \$10,596 | \$66,352  | \$12,703 | 10     | \$5,365 |         |         |          |         |         |          |           |         |          |     |         |       |          |                    |
| 3 | A13B | \$5,181  | \$41,836  | \$5,979  | 7      | \$5,122 |         |         |          |         |         |          |           |         |          |     |         |       |          |                    |
| 4 |      |          |           |          |        |         |         |         |          |         |         |          |           |         |          |     |         |       |          |                    |

The new option to **Exclude Other Services** works in conjunction with the corresponding tick box for specific **Other Services/Protheses**. When selected, charges associated with the specific prothesis will not be raised.

| Invoice: 2 | 21321   BI | UP: 22337029A |            |   |       |                                          |     |    | Invoice Total 5,146.0 | 0 Balance | e Due |
|------------|------------|---------------|------------|---|-------|------------------------------------------|-----|----|-----------------------|-----------|-------|
| Inv #      | То         | DOS From      | Acc Period | т | Code  | Description                              | Qty | В  | Charge inc GST        | GST       | т     |
| 21321      | BUP        | 25/04/2025    | 27/04/2025 | А | ACCOM | Accom - advanced surgical for 2 Nights/s | 2   | AS | \$1,902.00            | 0.00      | н     |
| 21321      | BUP        | 25/04/2025    | 27/04/2025 | R | A08B  | Autologous Bone Marrow Transplant, Mi    | -   |    | \$3,244.00            | 0.00      | н     |
| 21321      | BUP        | 25/04/2025    | 27/04/2025 | 0 | DE191 | Canaliculus Intubation Sets              | 1   | 6  | \$0.00                | 0.00      | н     |
| 21321      | BUP        | 25/04/2025    | 27/04/2025 | 0 | DE277 | Frontalis Suspension Set                 | 1   | 6  | \$0.00                | 0.00      | н     |
| 21321      | BUP        | 25/04/2025    | 27/04/2025 | 0 | DE472 | Endowrist Stapler 45                     | 1   | 6  | \$0.00                | 0.00      | н     |

# **DRG Charge Weight of One (CWO) Addition**

A new **CWO** column has been introduced for hospitals needing to accommodate health fund contracts that utilise this structure.

| Shaes Private | Hospital 😽      | Fund U/I -    | Un-Insured Ac | counts     |              |              | t of Current | Fee 01/01    | /2024 | End of Curre | nt Fee 31  | /12/2025 |            |          |     |          |                 |
|---------------|-----------------|---------------|---------------|------------|--------------|--------------|--------------|--------------|-------|--------------|------------|----------|------------|----------|-----|----------|-----------------|
| Same Day      | Fees Other      | Settings      | Casebase      | Fees       | Casebase     | Multi Ite    | m Fees       | Timebase     | DRG F | ees O        | ernight Ac | commod   | lation Fee | s        |     | E        | dit Print       |
| Search        |                 |               |               |            | /            |              |              |              |       |              |            |          |            |          |     |          |                 |
|               |                 |               |               |            |              |              | С            | urrent       |       |              |            |          |            |          |     |          |                 |
| DRG           | Sameday<br>Rate | IP Rate       | cwo           | SS<br>Trim | SS Fee       | LS 1<br>From | LS 1 To      | LS 1 Fee     | LS 2  | LS 2 To      | LS 2 Fee   | LS 3     | LS 3 To    | LS 3 Fee | TFR | TFR Disc | Sameday<br>Rate |
|               |                 |               |               |            |              |              |              |              | moni  |              |            |          |            |          |     |          |                 |
| C08Z          | 0.00            | 0.00          | 0.00          | 0          | 0.00         | 0            | 0            | 0.00         | 0     | 0            | 0.00       | 0        | 0          | 0.00     | 0   | 0.00     | 0.00            |
| C08Z          | 0.00            | 0.00<br>40.00 | 0.00          | 0          | 0.00<br>0.00 | 0            | 0            | 0.00<br>0.00 | 0     | 0            | 0.00       | 0        | 0          | 0.00     | 0   | 0.00     | 0.00            |

# FYDO Hospital Update - 05/06/2025

### **Doctors Statutory Declaration**

A new checkbox option has been added under the Doctor section in Settings to indicate whether the doctor has signed their Vaccination Statutory Declaration.

This information has also been added to the **Doctors List > Excel Export.** 

## **Patient Alerts Screen Improvements**

The Patient Alerts screen will now display over additional pages if there are more than 50 entries to show. This enhancement will improve loading performance and allow users to click between pages.

×

# FYDO Hospital Update - 29/05/2025

## **Doctors Credentialing Alerts**

FYDO's latest feature introduces alerts related to doctor credentialing.

Under *Settings* > *System Configuration* > *Hospital*, four new tick box options are now available:

- On Admission Make valid credentialing mandatory
- Theatre Roster Alert when credentialing has expired
- Theatre Roster Alert when indemnity insurance has expired
- Theatre Roster Alert when AHPRA registration has expired

#### ×

If your facility utilises these new tick boxes, a pop-up message will appear indicating which specific requirement needs attention whether during patient admission or when creating a theatre booking.

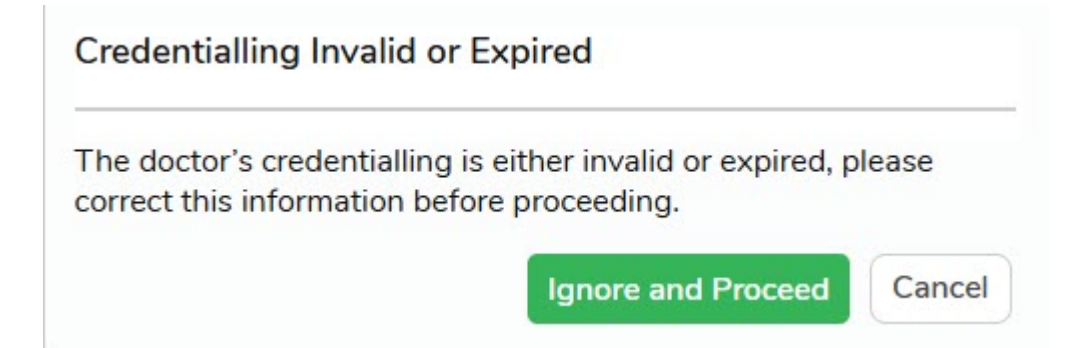

## **Pre-Admit Holding Bay**

In the Pre-Admit holding bay, a new option is now available when committing a patient: you can select 'IFC Signed' if you are linking the form to a particular episode and the patient has digitally signed the Informed Financial Consent (IFC). Once selected, this will be reflected in the checklist on the admission screen.

# Tokens

FYDO now has a token for the Signed Informed Financial Consent (IFC) Checklist Item. This token will work on:

- Theatre List
- Quick Forms
- SMS
- Handover Report
- Bed Tracker

Please see below to view the newly added token:

| < <ifcs>&gt;</ifcs> | Checklist - IFC Signed | Y = ticked |
|---------------------|------------------------|------------|

For a full list of available IFC tokens, click the link below to access our FYDO Wiki Manual:

<u>Tokens – Hospital – FYDO Wiki</u>

# FYDO Hospital Update - 22/05/2025

#### **Master Templates**

FYDO now allows hospitals to "hide" the Master Templates so that they are not an option for users to select accidentally.

This setting can be amended by a user from your hospital that has access to **Settings > System Configuration** by ticking the **Hide Master Templates** checkbox. Once this is selected the master templates will not be displayed in any of the dropdowns where users are able to select from available template option, for example when creating an IFC or Invoice.

| System Configuration SM           | IS Account    | Counters          | Administrator | Email Notification |
|-----------------------------------|---------------|-------------------|---------------|--------------------|
| General                           |               |                   |               |                    |
| Auto Logout Time                  | 180           |                   |               |                    |
| Auto File Numbering               | No            |                   |               | ~                  |
| Appointment Display Time          | Show 24 hou   | r time            |               | ~                  |
| Appointment Tabs                  | Surname, Fir  | st name – One lir | ne            | ~                  |
| Report Group Name                 | Shaes Private | e Hospital        |               |                    |
| IFC Document Type                 | IFC-Insured   |                   |               | ~                  |
| Default Document Type             |               |                   |               | ×                  |
| Holding Bay Document Type         |               |                   |               | *                  |
| Preadmit Document Type            | Admission Fo  | rm                |               | ×                  |
| OEC Document Type                 | OEC           |                   |               | *                  |
| OEC Type                          | Fund only     |                   |               | ~                  |
| Raise Ticket Email                |               |                   |               |                    |
|                                   |               |                   |               | 6                  |
| Raise Ticket Location             |               |                   |               | ×                  |
| Alert when making an appointment  | 500.00        |                   |               |                    |
| if money outstanding > than       |               |                   |               |                    |
| Alert when money outstanding is X | 40            |                   |               |                    |

# Tokens

FYDO now has tokens for the Referring Doctor details listed on the Edit Appointment Screen. These tokens will work on:

- Theatre List
- Bed Tracker
- Quick Forms
- SMS
- Template Type (Hospital Invoice)

Please see below for a list of the newly added tokens:

#### **Referring Doctor Details**

| Token Name                        | Data                                   | Notes              |
|-----------------------------------|----------------------------------------|--------------------|
| < <epref>&gt;</epref>             | Referring Doctor Full Name             | e.g. CITIZEN, John |
| < <epreffirstn>&gt;</epreffirstn> | Referring Doctor First Name            |                    |
| < <eprefl>&gt;</eprefl>           | Referring Doctor First Name<br>Initial | e.g. J             |
| < <epreflastn>&gt;</epreflastn>   | Referring Doctor Last Name             | e.g. CITIZEN       |
| < <epreffi>&gt;</epreffi>         | Referring Doctor Initials              | e.g. JC            |
| < <epreftitle>&gt;</epreftitle>   | Referring Doctor Title                 |                    |
| < <eprefprovno>&gt;</eprefprovno> | Referring Doctor Provider<br>Number    |                    |
| < <eprefdate>&gt;</eprefdate>     | Patients Referral Date                 | dd/mm/yyyy         |
| < <eprefperiod>&gt;</eprefperiod> | Patients Referral Period               |                    |
| < <epreffv>&gt;</epreffv>         | Patients First Visit                   | dd/mm/yyyy         |

For a full list of available hospital tokens, click the link below to access our FYDO Wiki Manual:

FYDO Wiki - Hospital Tokens

### **Certificates in Claiming Hospital**

FYDO now enables access to certificates from the **Claiming Hospital > Claims & Not Yet Sent** tabs. This feature will prove valuable in the event of rejections, allowing you to quickly verify whether a certificate has been applied to a specific episode. Simply right-click to view the available options, which will now include **Certificate**.

| 03/09/2024 | 03/09/2024 | 390 | 30/10/2024 | ADF | <u>154</u> | LADY, Testing    |                    |
|------------|------------|-----|------------|-----|------------|------------------|--------------------|
| 20/10/2024 | 20/10/2024 | 391 | 20/10/2024 | ADF | 154        | LADY, Testing    |                    |
| 02/10/2024 | 02/10/2024 | 412 | 09/10/2024 | AHM | <u>175</u> | FRESCO, Alex     | Coding<br>Episodes |
| 08/05/2024 | 08/05/2024 | 238 | 08/05/2024 | AHM |            | WHITE, Snow      | Patient            |
| 22/01/2025 | 22/01/2025 | 483 | 22/01/2025 | AUH | 228        | FLINSTONE, Frede | Certificate        |

# FYDO Hospital Update - 15/05/2025

### **Revenue Report**

The option to filter by **Health Fund Groups** has been added to the **Revenue Report.** This feature functions in the same way that it does in the Episode Stats Report, requiring a single location to be selected. For single-location databases, this will occur by default. For multi-location databases, the location will need to be selected manually.

×

## **IFC Checklist Item**

The original "**IFC Complete**" option on the **Patient Appointment Checklist** has been updated to give facilities more flexibility in tracking progress through the admission process. The new IFC options are:

- IFC Created tick this when the IFC has been generated
- IFC Signed tick this once the patient has signed their IFC

Audit logs have been added to track when these boxes are ticked and unticked. The new IFC options have also been included in the *Episode Stats* > *Raw Data Export Report* and are available to add to a Custom View.

This update also lays the groundwork for exciting upcoming features – including the ability for the "IFC Signed" box to be automatically ticked when a patient electronically signs their IFC. So.... Watch this space!

×

# **Bed Occupancy Report**

A new filter has been added to the **Bed Occupancy Report** that allows for the data to be displayed in additional useful formats. The options in the **Group By** drop down are:

- No Group Report will run as it has historically run
- Speciality Information will be grouped by admitting doctors Speciality
- Dr/ Surgeon Information will be grouped by the admitting Doctor / Surgeon
- Health Fund Information will be grouped by the patients Episodic Health Fund

# **Theatre Roster Access Levels**

Improvements have been made to the **Theatre Roster access levels** to ensure all staff have appropriate access to the functions required for their daily tasks.

×

These updated settings allow staff to be granted access to specific components of the Theatre Roster, including:

- 1. Theatre Roster Allows the user to view the Theatre Roster Screen only.
- 2. **Theatre Roster Bookings** Controls access to the theatre booking functionality:
  - $\mathbf{RW}$  (Read & Write) View, and edit theatre bookings
  - ${\bf R} \; (Read)$  View theatre bookings only
  - D (Deny) No access to view theatre bookings
- 3. **Theatre Roster Episodes -** Allows the user to amend the **Episodes** section within a Theatre Booking.
- 4. **Theatre Roster Files -** Allows the user to add, edit and remove **Files** associated with the Theatre Booking.
- 5. **Theatre Roster Staff** Allows the user to enter and amend the **Staff** assigned to the Theatre Booking.

#### ×

## South Australia Cancer Registry Data Extract

Following the addition of the **South Australian Cancer Registry** screen during our FYDO Hospital Update on 27/03/2025 (<u>FYDO Hospital Update – 27/03/2025 – FYDO Wiki</u>) the ability to **extract** this data has been implemented.

South Australian hospitals can now utilise the **SA Cancer Registry** option to extract this information in the same manner as any other data type.